# **POWERSEARCH Basic Tech Support**

# Contents:

- General Errors
- Norton Internet Security 2009
- Norton Internet Security 2011
- Norton Internet Security 2013, Norton 360
- Norton 360 Anti-Virus (older version)
- Norton Endpoint
- Norton Sonar Problem Additional Info
- <u>Kaspersky Internet Security</u>
- Kaspersky Anti-Virus
- <u>Norman Security</u>
- Avast Internet Security
- AVG Internet Security
- <u>McAfee Internet Security</u>

## **General Errors:**

### Cannot print listings but other apps can print (Windows Vista or 7)

Right click on PowerSearch shortcut icon. Under "compatibility", make sure check for "Run as Administrator" is unchecked.

### Record out of range Fatal Error CX00005... when trying to search/download Internal inconsistency error End of file encountered

Run Powersearch then click "System Maintenance" then click "Reindex Public Listings".

### Table is in use

Reason: Temporary files cannot be deleted.

Solution: Double-click "My Computer", in address bar type "%temp%" and delete all the files there. **Make sure you are in the temp folder!** This is a temporary solution so he has to do it regularly when the problem reappears. Somehow his account don't have permission to delete those files.

Note: If you cannot see Address bar, click view, toolbars then **tick** Address Bar. If still cannot see, click view, toolbars then **untick** Lock The Toolbars.

### Download Error: PS3 xxxxx.zip or CVX xxxxx.zip

Click on "Download Listings" then Click "Configure Proxy Server", then Click "Retrieve proxy settings from Internet Explorer settings", Click "ok" then "Save" and "Exit".

### Not a Table/DBF or Index does not match table

Run Powersearch then click "System Maintenance" then click "Repair DBF"

### Dyna zip/unzip error

Check and update to latest PowerSearch program version if need be. Try again.

### File already exists error when download listings

May be caused because PowerSearch is installed in Program Files folder. Solution: cut and paste 'hiwire' folder into root directory (i.e. C:\)

### Could not determine serial number

### Could not determine subscription date

Use our account to check if the serial number is valid.

If serial number not entered into account, enter and upload serial number

Go to "Configure Proxy Server" -> "Retrieve proxy information from Internet Explorer settings"-> it will say no proxy is required for this PC -> click ok, save then exit. Then Download Listings again. Else could be problem with firewall

Disable firewall or Configure firewall to grant c:\hiwire\powersearch3\powsrch.exe full access. Common firewalls: Norton Internet Security Trend Security

Zone Alarm or Zone Lab Windows Security Alert

### Unable to update cursor (Windows Vista or 7)

Cause: After installing, running Powersearch caused this error.

Solution: Right-click on Powersearch3 icon and click on "Run as Administrator". This needs to be done once only. Then run Powersearch as usual.

If using **Windows XP**, go to C:\Hiwire, right click on it and select "properties", then unselect "read only" and apply to subfolders and files. If still cannot, could be because no administrator rights. Right click "run as administrator" then key in password.

In **Windows XP Pro**, the Administrator account is not listed on the login screen, unless it's the only account on the machine. You can still log into it, though ... by rebooting into 'Safe Mode'. Press **F8** when Windows begins to boot, and you'll be given a list of boot options, one of which is 'Safe Mode'. Select that, and the 'Administrator' account will appear on the login screen.

From here it's easy. Once you've signed in as 'Administrator':

• Right-click on My Computer

- Click on Manage
- Expand Local Users and Groups
- Click on Groups
- Double click on Administrators
- Click on Add
- Enter the account name on this machine that you want to assign administrative privileges to.
- **OK** your way back out.

Now reboot your machine normally, and the account you selected should now have administrative access.

### Foxpro support library not found

Cause: They probably copied from CDROM but some system dll files are not copied. Solution: Ask him to install from CDROM instead of copying.

### 403 Forbidden

Cause: During download, Windows Vista denies access to Internet by other applications. Solution: Right click on Powersearch3 icon and click "Run as administrator".

### Socket Error #11004

Cause: DNS problem/ internet connection problem

Solution: Make sure the address you are trying to connect to is typed correctly.

- Click on "change internet access to dyna" under Configure Proxy Server in Download Listings window.

- If you are trying to connect with a domain name try with its IP number instead. (ping the domain name from command prompt to get its IP address.)

- Make sure your firewall, anti-virus or any other security program is not blocking the connection or port the program is using.

### 404 File Not Found

Cause: No internet access. Eg. Starhub cable modem did not pay subscription or terminated.

Starhub cable modem don't pay also can go to yahoo.com and gov.sg sites.

Solution: Try access www.google.com

If no access- need to get internet working first.

For Windows Vista and using starhub connection, double click on Network Connections icon on bottom right screen. Then click on View Status. Next, click on Internet Protocol Ver 4. Click Properties. Change DNS server 203.116.1.78 (preferred) and 203.116.254.150 (alternate).

| If this o | computer is used on more t | han one netw | ork, | enter | the a | alternate IP |
|-----------|----------------------------|--------------|------|-------|-------|--------------|
| O A       | utomatic private IP addres | s            |      |       |       |              |
| 00        | iser configured            |              |      |       |       |              |
| IP a      | ddress:                    | 192 .        | 168  | , 1   | . 2   | 5            |
| Sub       | net mask:                  | 255 .        | 255  | . 255 | . 0   |              |
| Def       | ault gateway:              | 192 .        | 168  | . 1   | . 1   | E .          |
| Pref      | ferred DNS server:         | 203 .        | 68   | . 66  | . 5   |              |
| Alte      | mate DNS server:           | . S          |      | 2     | 20    |              |
| Pret      | ferred WINS server:        |              |      | ÷     | ÷     |              |
| Alte      | rnate WINS server:         | 1            |      | ŝ,    | •     |              |
|           |                            |              |      |       | _     |              |

### Download Fail Error 10060

### Cause: Due to Internet connection or Firewall.

Solution: Change internet access to Dyna. If still cannot, need to add program to Firewall settings to allow access.

# (Norton 2009) Run Command Fail

Instructions for configuring Norton 2009

- Start Norton Internet Security (2009 Version)
- Click on Computer -> Settings

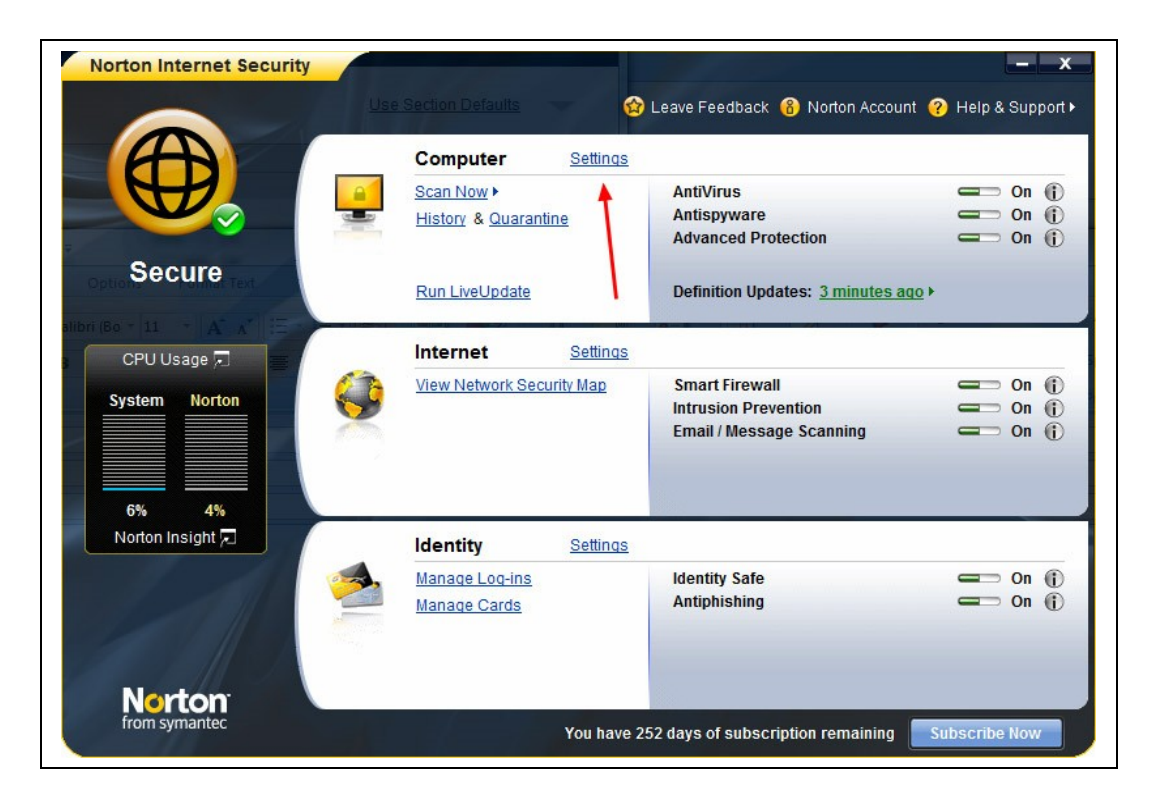

- Under Exclusions/Low Risks
- Click on Scan exclusions -> Configure

| Settings                                                                                                    |                                                                   | 🥐 Help & Su          | upport |
|----------------------------------------------------------------------------------------------------|-------------------------------------------------------------------|----------------------|--------|
| Computer Settings                                                                                                    |                                                                   | Use Section Defaults | ~      |
| Antispyware                                                                                                    | <b>—</b> On                                                       | Configure [+]        | ?      |
| Computer Scans                                                                                                    |                                                                   |                      | ?      |
| Manage Scans                                                                                                    |                                                                   | Configure [+]        |        |
| Compressed Files Scan                                                                                                    | On On                                                             |                      |        |
| Remove Infected Compressed Files                                                                                                    | C Off                                                             |                      |        |
| Limit Data Extraction                                                                                                    | On On                                                             |                      |        |
| Rootkits and Stealth Items Scan                                                                                                    | On On                                                             |                      |        |
| Tracking Cookies Scan                                                                                                    | Remove                                                            |                      |        |
| Microsoft Office Automatic Scan                                                                                                    | Off Off                                                           |                      |        |
| Idle Time Scan                                                                                                    | Weekly                                                            |                      |        |
| Advanced Heuristic Protection                                                                                                    | Automatic                                                         |                      |        |
| Exclusions / Low Risks                                                                                                    |                                                                   |                      | 2      |
| Scan Exclusions<br>Signature Exclusions<br>Scan Performance Profiles                                                                                                    | Standard Trust                                                    | Configure [+]        | 2      |
| Seal Terrormanee Tromes                                                                                                    | Called a Hast                                                     |                      | 0      |
| Real Time Protection                                                                                                    |                                                                   |                      |        |
| Real Time Protection                                                                                                    | 0                                                                 |                      | U      |
| Real Time Protection<br>Auto-Protect<br>Early Load                                                                                                    | On Of                                                             |                      | Ø      |
| Real Time Protection<br>Auto-Protect<br>Early Load<br>Removable Media Scan                                                                                                    | On Off                                                            |                      | C      |
| Real Time Protection Auto-Protect Early Load Removable Media Scan Caching                                                                                                    | On<br>Off<br>On<br>On                                             |                      | Ø      |
| Real Time Protection<br>Auto-Protect<br>Early Load<br>Removable Media Scan<br>Caching<br>SONAR Advanced Protection                                                                                                    | On<br>Off<br>On<br>On<br>On<br>On                                 |                      | U      |
| Real Time Protection<br>Auto-Protect<br>Early Load<br>Removable Media Scan<br>Caching<br>SONAR Advanced Protection<br>Uddates                                                                                                    | C On<br>Off<br>On<br>On<br>On<br>On                               |                      | 0      |
| Real Time Protection<br>Auto-Protect<br>Early Load<br>Removable Media Scan<br>Caching<br>SONAR Advanced Protection<br>Updates<br>Automatic LiveUpdate                                                                                                    |                                                                   |                      | 0      |
| Real Time Protection Auto-Protect Early Load Removable Media Scan Caching SONAR Advanced Protection Updates Automatic LiveUpdate Rules Lindebes Internet Settings                                                                                                    | On<br>Off<br>On<br>On<br>On<br>On                                 |                      | 0      |
| Real Time Protection Auto-Protect Early Load Removable Media Scan Caching SONAR Advanced Protection Updates Automatic LiveUpdate Puter Lindates Internet Settings Identity Settings                                                                                                    | On     On     On     On     On     On     On     On     On     On |                      | •      |
| Real Time Protection         Auto-Protect         Early Load         Removable Media Scan         Caching         SONAR Advanced Protection         Updates         Automatic LiveUpdate         Dubates         Internet Settings         Identity Settings         Manage Network                                       | On<br>Off<br>On<br>On<br>On<br>On                                 |                      |        |
| Real Time Protection       Auto-Protect       Early Load       Removable Media Scan       Caching       SONAR Advanced Protection       Updates       Automatic LiveUpdate       Buleo Lindates       Internet Settings       Identity Settings       Identity Settings       Manage Network       Miscellaneous Settings | On     On     On     On     On     On     On     On     On     On |                      |        |

- Click Add button under Scan Exclusions
- Enter "c:\hiwire" then click "OK"
- Place checkmark in checkbox for "Include subfolders" if not already checked off
- Click Apply, OK
- Click Add button under Real-time / Auto-protect exclusions
- Enter "c:\hiwire" then click "OK"
- Place checkmark in checkbox for "Include subfolders" if not already checked off
- Click Apply, OK

# **Norton Internet Security 2011**

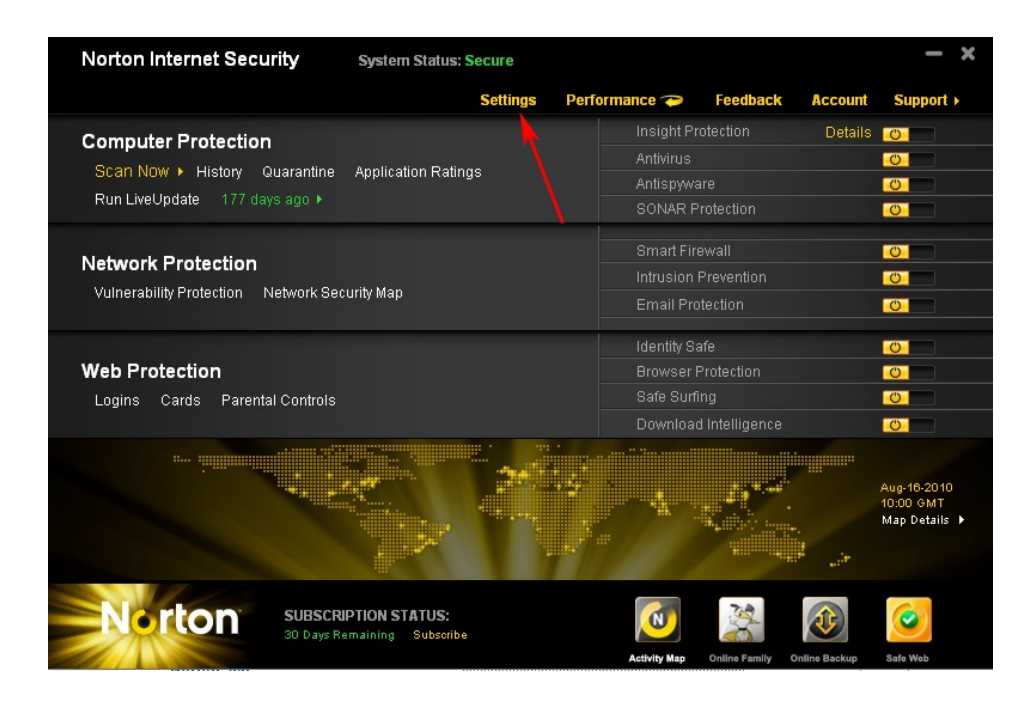

| Settings |                                                |             |                           |                      |          |
|----------|------------------------------------------------|-------------|---------------------------|----------------------|----------|
| Setting  | JS                                             |             |                           | Help & S             | upport • |
| Co       | mputer Settings                                |             |                           | Use Section Defaults | •        |
|          | Number of Threads for Manual Sc                | an          | Auto                      |                      | -        |
| Ant      | iVirus and SONAR Exclusions                    |             |                           |                      | ?        |
|          | Items to Exclude from Scans                    |             |                           | Configure (+)        |          |
|          | Items to Exclude from Auto-Protec<br>Detection | t and SONAR |                           | Configure [+]        |          |
|          | Signatures to Exclude from All Det             | ections     |                           | Configure [+]        |          |
| Insi     | ight Protection                                |             | <b>——</b> On              |                      | ?        |
| Sca      | an Performance Profiles                        |             | Standard                  | Trust                | ?        |
| Ena      | able Boot Time Protection                      |             | <b>mage Second</b> Normal |                      | ?        |
| Rea      | al Time Protection                             |             |                           |                      | ?        |
|          | Antispyware                                    |             | - On                      | Configure [+]        | ?        |
|          | Auto-Protect                                   |             | - On                      |                      | ?        |
|          | Caching                                        |             | Con On                    |                      |          |
|          | Removable Media Scan                           |             | on 💴                      |                      |          |
|          | SONAR Protection                               |             | Con On                    |                      | ?        |
|          | SONAR Advanced Mode                            |             | Automatic                 | :                    | -        |
| ନ Ne     | twork Settings                                 |             |                           |                      | •        |
| E We     | eb Settings                                    |             |                           |                      | •        |
| 📝 Mi     | scellaneous Settings                           |             |                           |                      | •        |
| 1 Pa     | rental Controls                                |             |                           |                      | •        |
| Norte    | on <u>Defa</u>                                 | ult All A   | pply                      | OK Can               | el       |

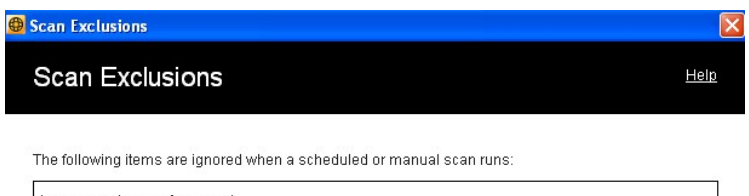

| System Volume Inform | nation\     |          |        |         |
|----------------------|-------------|----------|--------|---------|
|                      |             |          |        |         |
|                      |             |          |        |         |
|                      |             |          |        |         |
|                      |             |          |        |         |
|                      |             |          |        |         |
|                      |             |          |        |         |
|                      |             |          |        |         |
|                      |             |          |        |         |
|                      |             |          |        |         |
|                      |             |          |        |         |
|                      |             |          |        |         |
|                      | Add         | Edit     | Remove |         |
|                      |             |          | 38     |         |
|                      | Default III | (learth) | 01/    | Oanaal  |
| Norton               | Default All | Alabuy   | UK     | Caricel |

| ne following items are i | ignored when a sc  | heduled or manua | l scan runs: |  |
|--------------------------|--------------------|------------------|--------------|--|
| System Volume Inform     | nation\<br>Item    |                  |              |  |
| Ad                       | ld Item            |                  | H            |  |
| Z                        | Include subfolders | 3                | <b>*</b>     |  |
| N                        | rton               | OK               | Cancel       |  |
| _                        |                    |                  |              |  |

| 😃 Scan Exclusions                                                                                                    | ×    |
|----------------------------------------------------------------------------------------------------|------|
| Scan Exclusions                                                                                                    | Help |
| The following items are langred when a scheduled or manual scan runs:         C:\hiwire         \System Volu         Select a Directory         Image: Compact of the compact of the compa |      |
| Cancel                                                                                                    |      |

\*\*ALSO REPEAT similar steps for "AUTO\_PROTECT and SONAR Exclusions"

| Auto-Protect and    | SONAR Exclusions      |                      |        |             |
|---------------------|-----------------------|----------------------|--------|-------------|
| Auto-Prote          | ct and SONA           | R Exclusio           | ns     | <u>Help</u> |
| The following items | ore ignored by both ( | ute Diretest and CON |        |             |
| C:\hiwire           | are ignored by both A | dio-Protect and SOF  | NAR.   |             |
|                     |                       |                      |        |             |
|                     |                       |                      |        |             |
|                     |                       |                      |        |             |
|                     |                       |                      |        |             |
|                     |                       |                      |        |             |
|                     |                       |                      |        |             |
|                     |                       |                      |        |             |
|                     |                       |                      |        |             |
| 1                   | Add                   | Edit                 | Remove | 90          |
|                     |                       |                      |        |             |
| Norton              | Default All           | Apply                | OK     | Cancel      |

\*\* If certain files, such as powsrch3.exe, is missing, locate and open c:\hiwire\PowerSearch3\renewapp.exe then key in "3PS" for code. Then click "Update Program Now".

# Norton Internet Security 2013 and Norton 360

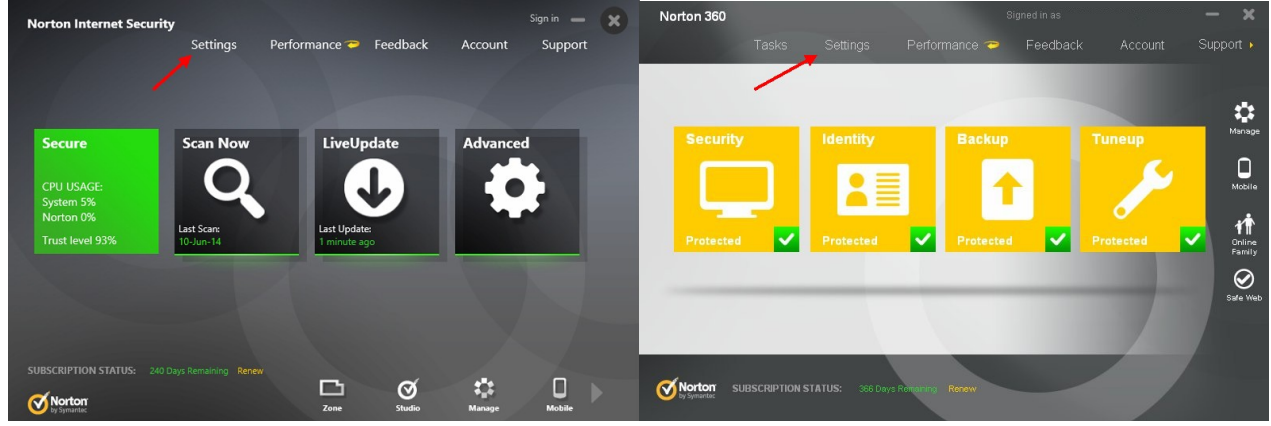

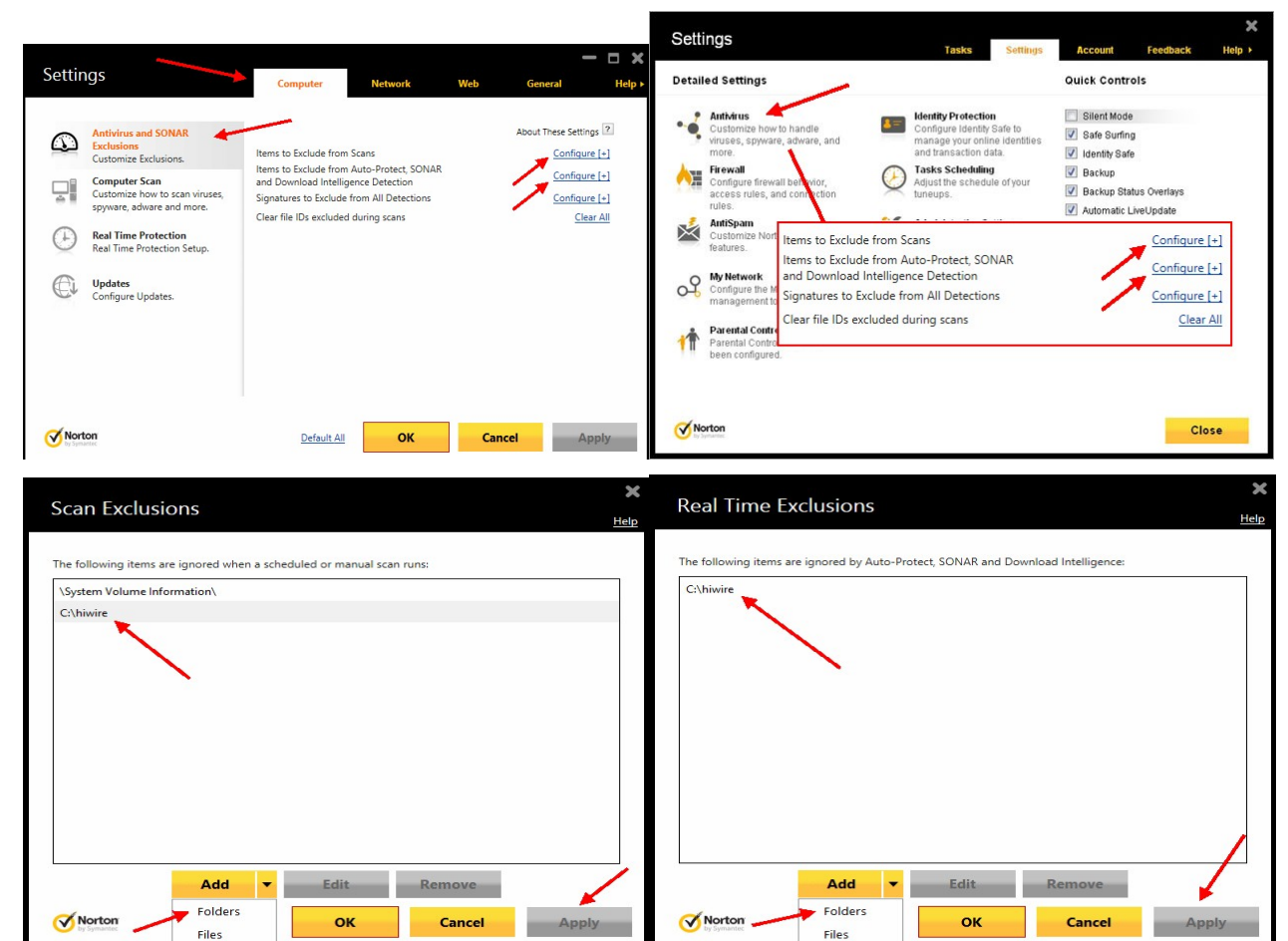

Browse for Folder

? X

#### Select a Directory

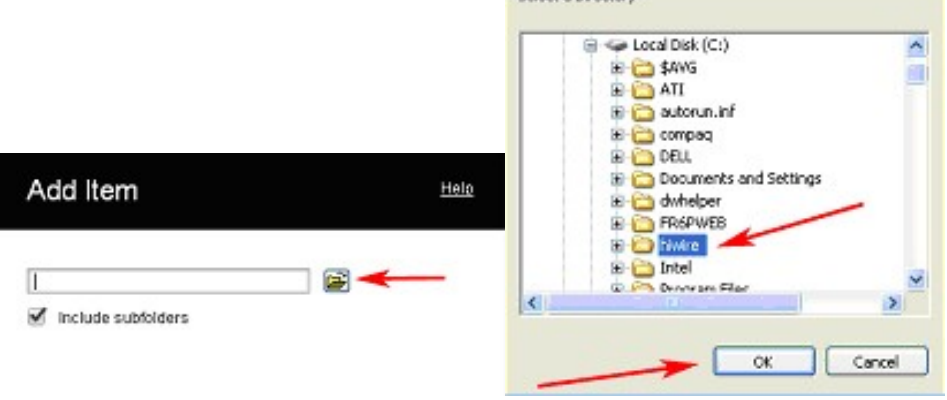

### Go back to main page and click on "Real Time Protection"

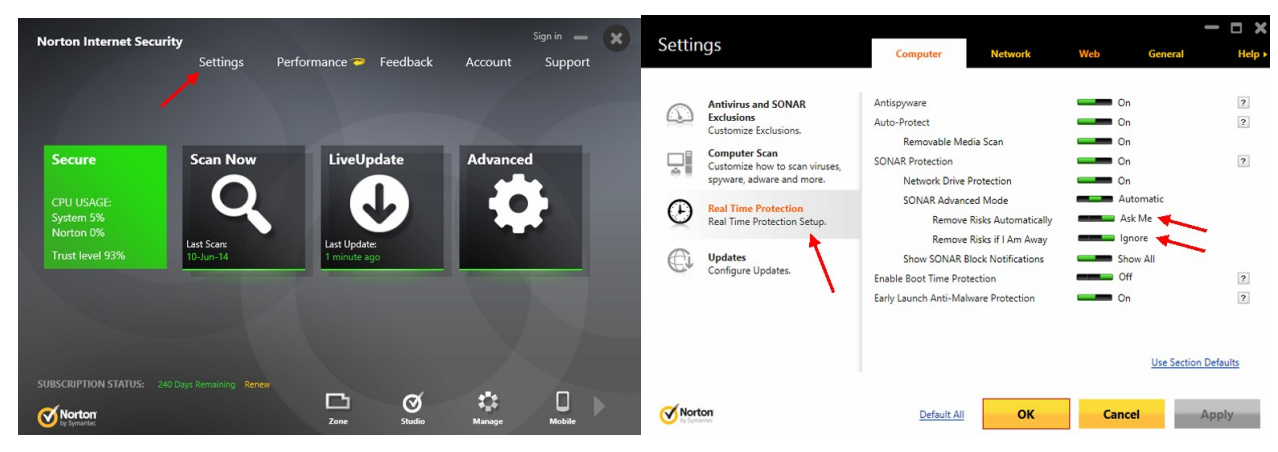

Go back to the main page of Norton Internet Security and click on "Advanced"

| Norton Internet Security    |                         |                               |                     | - ×     | Norton In | ternet Security               |               |            |                      |         | × |
|-----------------------------|-------------------------|-------------------------------|---------------------|---------|-----------|-------------------------------|---------------|------------|----------------------|---------|---|
|                             | Settings                | Performance 🤝 Feedback        | Account             | Support |           | Settings                      | Performance 🤝 | Feedback   | Account              | Support |   |
|                             |                         |                               |                     |         |           |                               |               | Insight P  | rotection            | 0       | - |
|                             |                         |                               |                     |         | ×         | Computer Protectio            |               | Antivirus  |                      | 0       | - |
|                             |                         |                               |                     |         |           | Scan Now History Quarantine   |               | Antispyw   | are                  | 0       | - |
| Secure                      | Scan Now                | LiveUpdate                    | Advanc              | ed      |           | Norton Insight Kun Liveopdate |               | SONAR F    | rotection            | 0       | - |
| CPU USAGE:                  |                         |                               |                     |         | $\sim$    |                               |               | Smart Fir  | ewall                | 0       | - |
| System 13%<br>Norton 0%     |                         |                               |                     |         | (←)       | Network Protection            |               | Intrusion  | Prevention           | 0       | - |
| Trust level 87%             | Last Scan:<br>10-Jun-14 | Last Update:<br>9 minutes ago |                     |         |           | Network Security Map          |               | Email Pro  | tection              | 0       | - |
|                             |                         |                               |                     |         |           |                               |               | Identity S | iafe                 | 0       | - |
|                             |                         |                               |                     |         |           | Web Protection                |               | Browser I  | Protection           | 0       | - |
| and the second second       |                         |                               |                     |         |           | Norton Family Identity Safe   |               | Safe Surf  | ing                  | 0       |   |
|                             |                         |                               |                     |         |           |                               |               | Downloa    | d Intelligence       | 0       |   |
| SUBSCRIPTION STATUS: Active |                         |                               |                     |         |           |                               | -             | ~          | -                    |         |   |
| Norton<br>by Symantee       |                         | Zone Studio                   | <b>₹_</b><br>Manage | Mobile  | Norton    | Į                             | Zone          | Studio     | <b>∳</b> ∎<br>Manage | Mobile  |   |

Go back to the main page of Norton 360 and click on "Tasks"

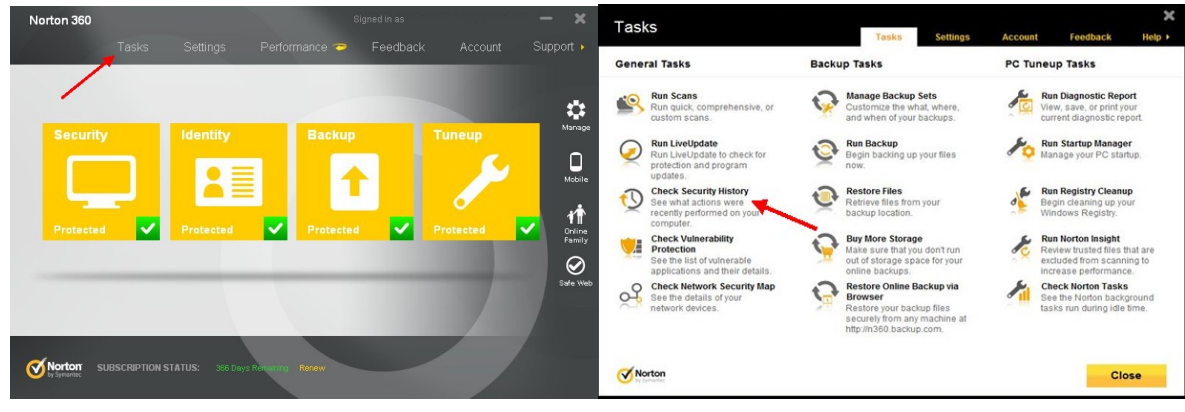

For both follow these steps: (Make sure the "Show" field is "Quarantine")

| Recurity History                    | Security           | History                       |             |                                                            |                  |                          |                          |
|-------------------------------------|--------------------|-------------------------------|-------------|------------------------------------------------------------|------------------|--------------------------|--------------------------|
| Security History                    |                    |                               | Show Quara  | ntine                                                      |                  | Refresh List             | Quick Search 🛞 G         |
|                                     |                    |                               | Severity    | Activity                                                   | Status           | Date & Time▼             | Details                  |
| how Recent History                  |                    | 2                             | • High      | powsrch3.exe<br>(SONAR.Heuristic.120)<br>detected by SONAR | Quarantined      | 11-Jun-14<br>12:03:57 PM | Recommended Action       |
| Recent History                      | Status<br>Detected | Date & T<br>Wednes            | • High      | powsrch3.exe<br>(SONAR.Heuristic.120)<br>detected by SONAR | Quarantined      | 31-May-14<br>10:09:29 AM | Restore Options          |
| Computer Protection In Scan Results | Detected           | July 04,<br>9:37 AM<br>Wednes | • High      | powsrch3.exe<br>(SONAR.Heuristic.120)<br>detected by SONAR | Quarantined      | 31-May-14<br>9:57:14 AM  | POWSRCH3.EXE             |
| Resolved Security Risks             | Detected           | 9:33 AM                       |             |                                                            |                  |                          | Risk<br>High             |
| Quarantine                          | Detected           | July 04,<br>9:33 AM           |             |                                                            |                  |                          | Origin     Not Available |
| In SUMAR ACTIVITY                   | Detected           | Wednes<br>July 04,<br>9:33 AM | Go to Page: | Go                                                         | Import Export    | Page 1 of 1              | More Detail              |
| Info LivelIndate Session            | Completed          | Wednes                        | by Symantec |                                                            | interest support | rua to Quarant           | cital Littles Close      |

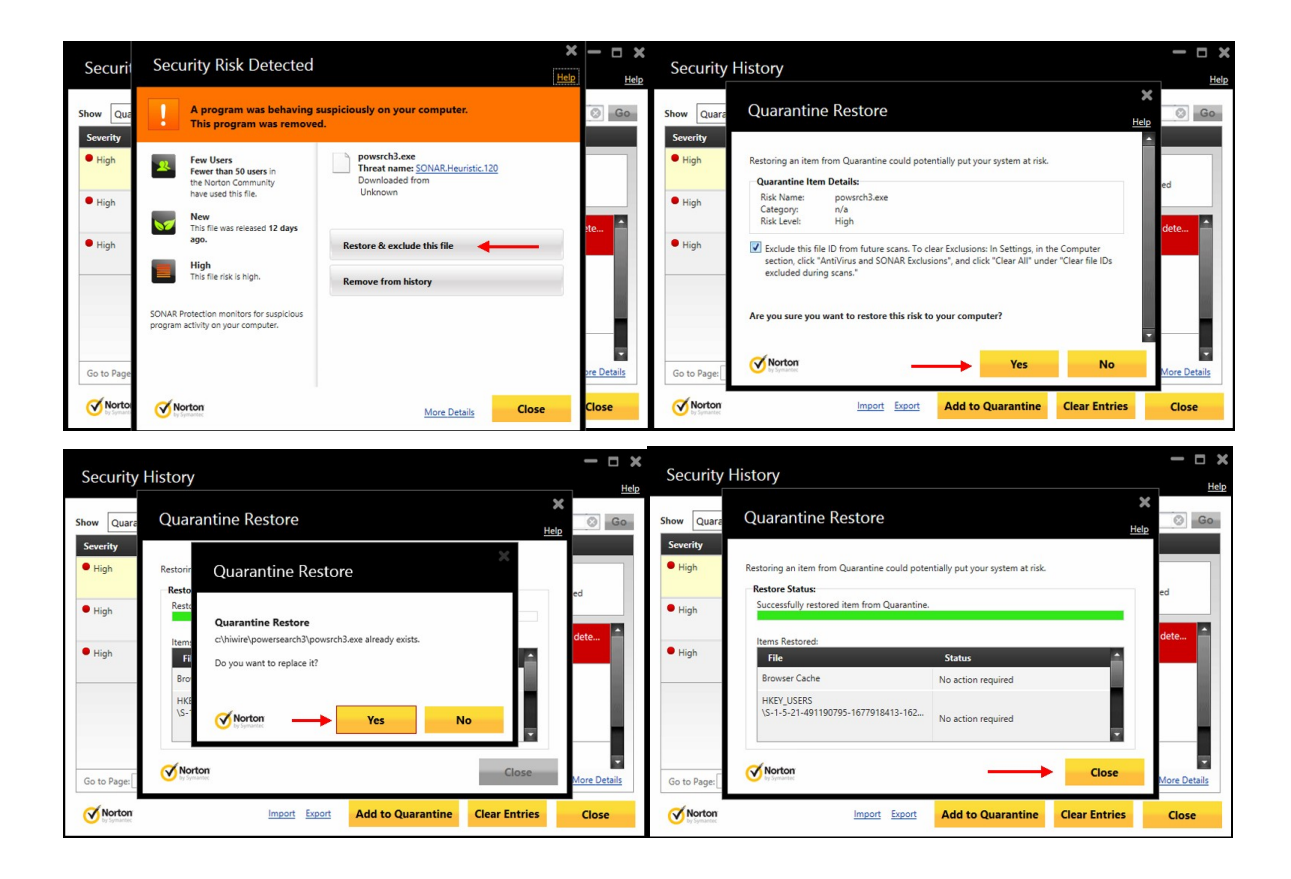

# \*\*Additional Steps If Still Face Problems (e.g. no internet access):

Norton Internet Security:

| Norto                             | on Internet Security<br>Settings Performance 🍽 Feedbac | Sign in — 🗙                                                       | Settings                                                                                                    | Computer Network                                                                                   | - C 🗙 Web General Help                                            |
|-----------------------------------|--------------------------------------------------------|-------------------------------------------------------------------|----------------------------------------------------------------------------------------------------|----------------------------------------------------------------------------------------------------|-------------------------------------------------------------------|
| Ser<br>CPU<br>Syst<br>Nor<br>Tru: | ture<br>ULSAGE:<br>ten 5%<br>at level 93%              | Advanced                                                          | <ul> <li>Intrusion Prevention<br/>Customize Intrusion settings.</li> <li>Message Frotection<br/>Customize and protect email.</li> <li>Network Security Settings<br/>Secured Network system.</li> <li>Smart Firewall<br/>Protection Setup.</li> </ul>                                                                                                    | Smart Firenall<br>Advanced Settings<br>Program Rules<br>Trust Control<br>Block All Network Traffic | On Configure (-)<br>Configure (-)<br>Configure (-)<br>Unblocked ? |
| SUBSCI                            | RIPTION STATUS: 240 Days Remaining Renew               | ¢ 0 )                                                             | Norton                                                                                                    | Default All                                                                                        | Use Section Defaults                                              |
| Se                                | Advanced Settings                                      | Configure [+]<br>Configure [+]<br>Reset [+]<br>atic Configure [+] | Help       Help       P       P <th></th> <th></th> |                                                                                                    |                                                                   |
| Q                                 | Norton Default All OK                                  | Cancel Apply                                                      | ·                                                                                                    |                                                                                                    |                                                                   |

#### Norton 360:

| Settings                                                                                                    | ×                                                                                                    | Cottinge                                                                                                    |                                      | ×                                                                                                    |
|----------------------------------------------------------------------------------------------------|----------------------------------------------------------------------------------------------------|----------------------------------------------------------------------------------------------------|--------------------------------------|----------------------------------------------------------------------------------------------------|
| Tasks Settings                                                                                                    | Account Feedback Help >                                                                                                    | Jeungs                                                                                                    | Tasks Settings Account               | Feedback Help +                                                                                          |
| Detailed Settings                                                                                                    | Quick Controls                                                                                                    | Firewall                                                                                                    |                                      | Use Defaults                                                                                             |
| Attrivius       Attrivius         Image: Separate advance, and ware, and ware, advance, and ware advance, and ware advanced and transaction data.         Image: Separate advance, and ware advance, and ware advance advanced and ware advance advance ad | Slefer Mode Slafe Suring Slafe Suring Slafe Suring Backup Backup Status Overlays Automatic LiveUpdate Smart Firewall Norton Tamper Protection | General Settings         Program Ruhas         Transcree           Smart Freewall         Uncommon Protocols         Environit Resol           Strath Biocked Ports         Stath Biocked Ports         Stateful Protocol Filter           Automade Filter Filter         Biock All Network Traffic         Biock All Network Traffic | des Untrusion and Browser Protection | Advanced Settings<br>7<br>Conflocts (2)<br>7<br>7<br>7<br>7<br>7<br>7<br>7<br>7<br>7<br>7<br>7<br>7<br>7 |
| Norton                                                                                                    | Close                                                                                                    | Norton                                                                                                    | Apply Back                           | Close                                                                                                    |

\*\* If certain files, such as powsrch3.exe, is missing, locate and open c:\hiwire\PowerSearch3\renewapp.exe then key in "3PS" for code. Then click "Update Program Now".

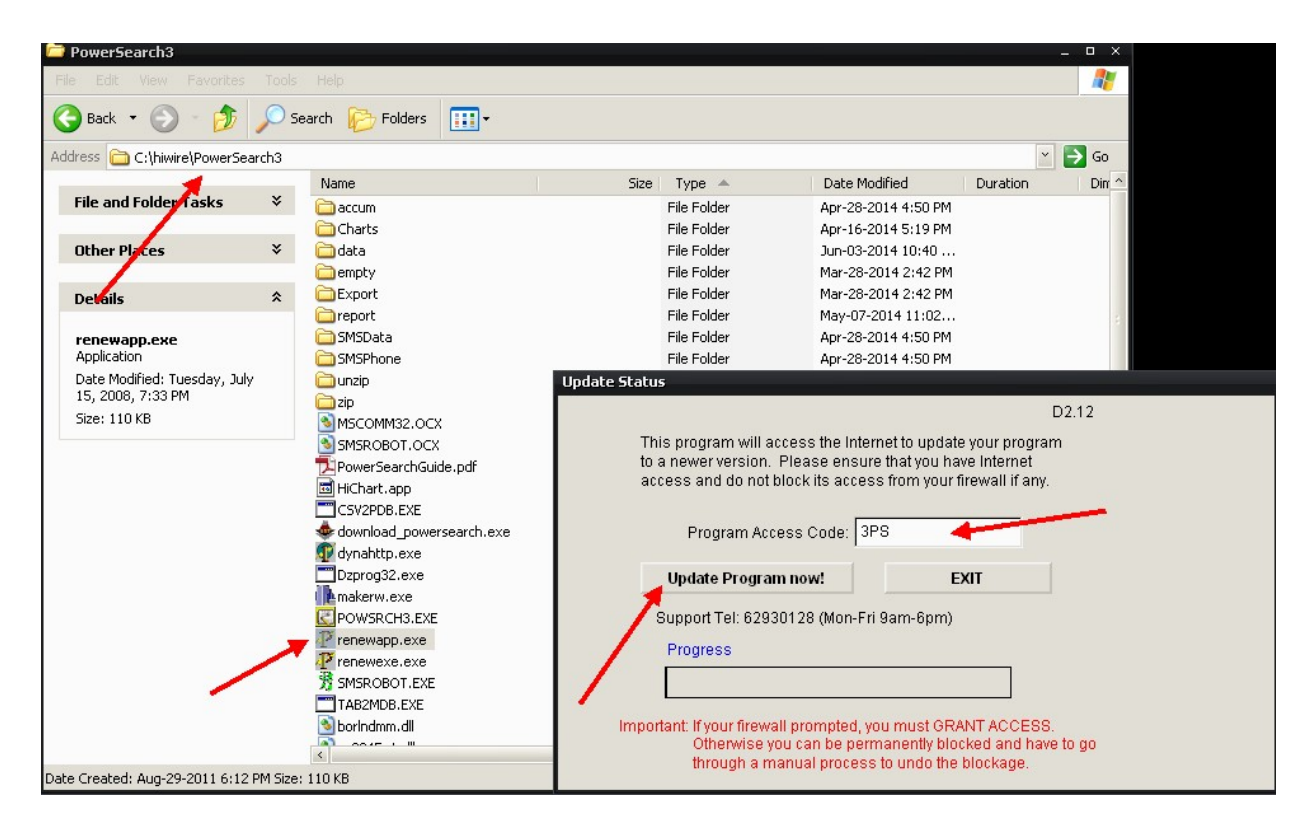

# Norton 360

1. Open the Norton 360 Control Panel. Select "Settings".

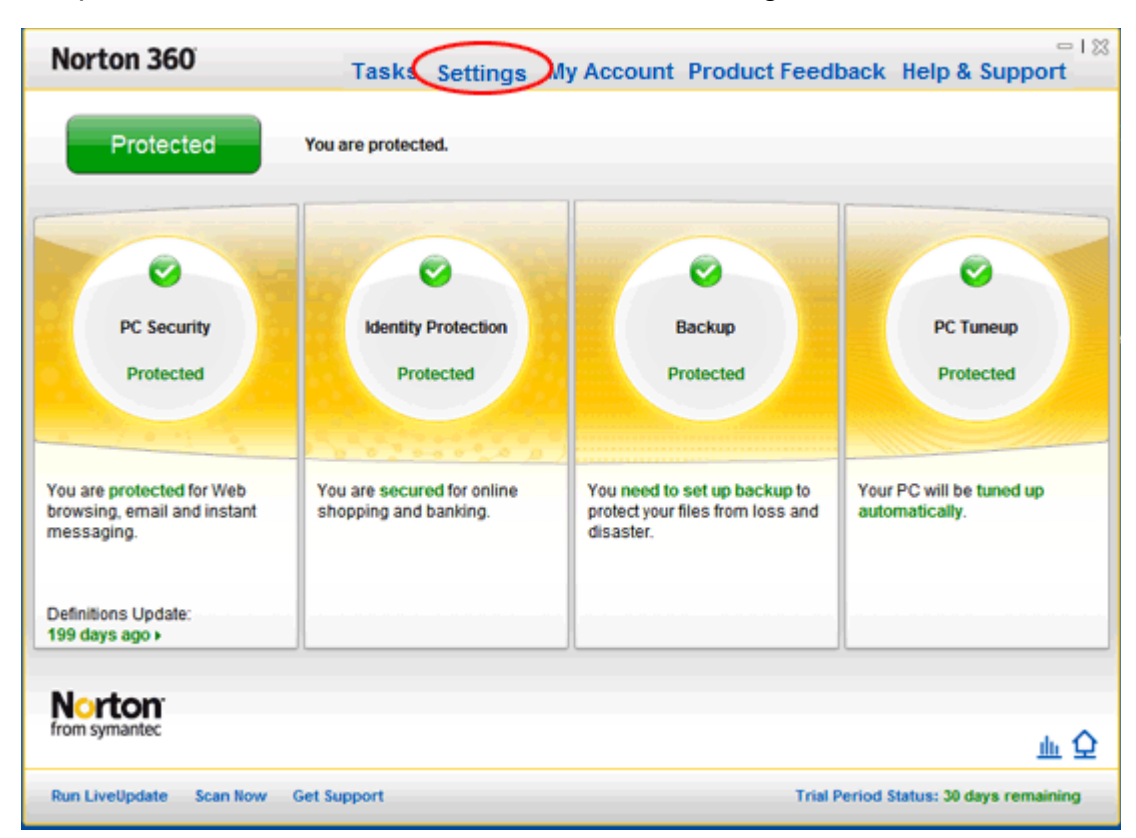

2. Select "Antivirus".

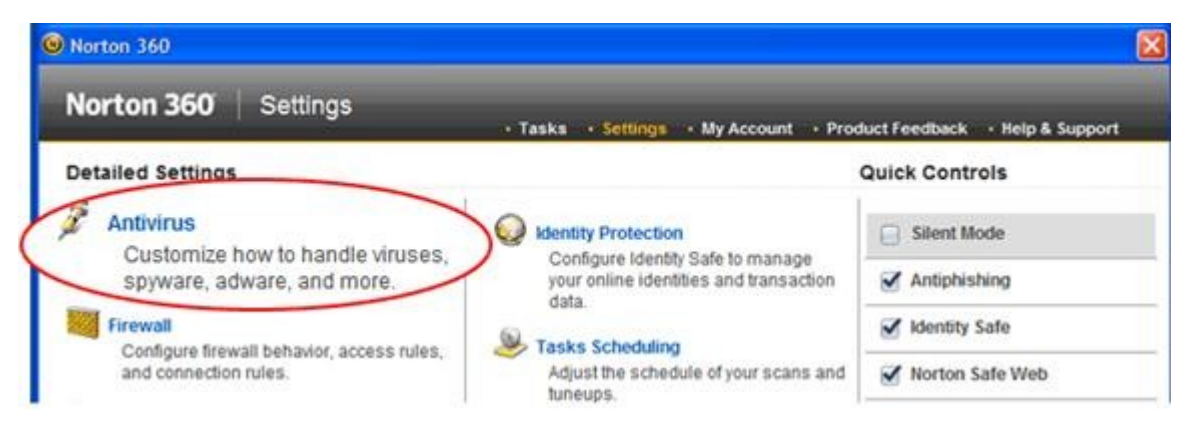

3. In the Antivirus Settings window, select the "Scans and Risks" tab. There are two options under **Exclusions / Low Risks.** You will configure both of these. Next to **Scan Exclusions**, click the "Configure [+]".

| O Norton 360                                         |                           |                            |        |
|------------------------------------------------------|---------------------------|----------------------------|--------|
| Norton 360 Settings                                  | Tasks Settings My Account | Product Feedback Help & Se | upport |
| 🖉 Antivirus                                          |                           | Use De                     | faults |
| Automatic Protection Scans and Risks Intispyware and | 1 Updates                 |                            |        |
| Compressed Files Scan                                | On                        |                            |        |
| Data Extraction Limit                                |                           |                            |        |
| Remove Infected Compressed Files                     |                           |                            |        |
| Microsoft Office Automatic Scan                      | Off                       |                            |        |
| Rootkits and Stealth Items Scan                      | com On                    |                            |        |
| Heuristic Protection                                 | Autom                     | atic                       |        |
| Tracking Cookies Scan                                | Ask M                     | •                          |        |
| Number of threads for manual scan                    | Auto                      |                            | -      |
| Scan Performance Profiles                            | Stand                     | ard Trust                  | 2      |
| Email Antivirus Scan                                 | On                        | Configure [+]              | 2      |
| Instant Messenger Scan                               | Same On                   | Configure (+               | 2      |
| Exclusions / Low Risks                               |                           |                            | ?      |
| Low Risks                                            | Ask Me                    |                            |        |
| Scan Exclusions                                      |                           | Configure [+]              |        |
| Signature Exclusions                                 |                           | Configure [+]              |        |
| Norton<br>from symaritec                             | Apply                     | Back                       | e      |

\*\*Can be labeled as "Items to exclude from scan". Also need to "ADD" to "Items to exclude from auto-protection and sonar detection"

| Norton 360                  |      | × |
|-----------------------------|------|---|
| Norton 360 Scan Exclusions  | Help |   |
|                             |      | _ |
| Scan Exclusions             |      |   |
| \System Volume Information\ |      |   |
|                             |      |   |
| Add Edit Remove             |      |   |
| Auto-Protect Exclusions     |      |   |
|                             |      |   |

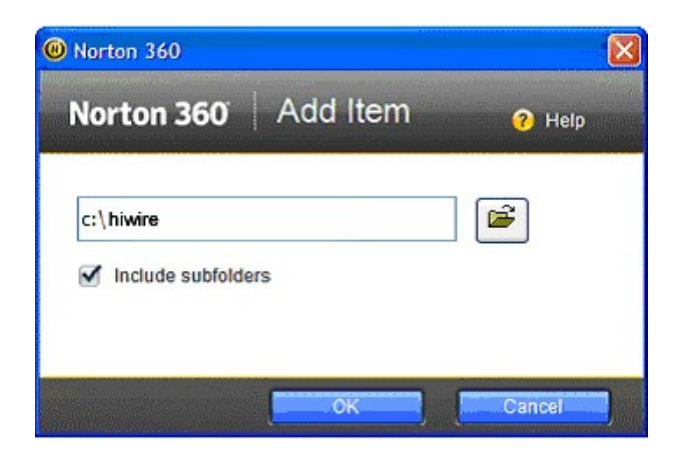

| Auto-Protect Exclusions |            |
|-------------------------|------------|
|                         |            |
| Add Ed                  | lit Remove |
| Default All Appl        | OK Cancel  |

# **Norton Endpoint**

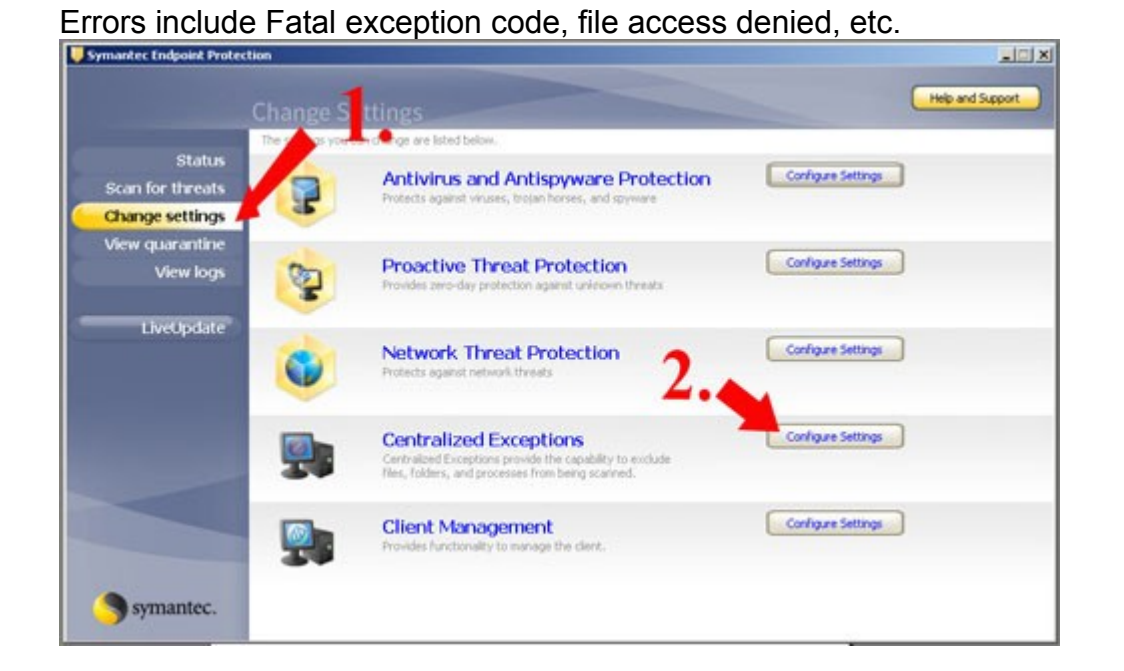

#### **Centralized** Exceptions × User-defined Exceptions Administrator-defined Exceptions .IIX Exception Type Action Exception Item Help and Support rigure Settings Scan for th Change set View quara rigure Settings LiveU figure Settings rigure Settings Close Справка Folder Exter Configure Settings **Client Management** Symantec.

Click ADD then choose FOLDER under security Risk Exceptions Then, Browse and select HIWIRE folder to ADD

# Norton Sonar Problem / Run Command Fail

This sonar issue was reported as a big problem as seen here <u>http://community.norton.com/norton/board/message?</u> board.id=nis\_feedback&thread.id=80654

Anyway I found a suggestion by another software vendor "pc pandora" (<u>http://www.pcpandora.com/help/av/norton/#nortonInternetSecuritySonar</u>)

- Open Norton Internet Security
- Click Settings in the Computer section
- Scroll down to Exclusions
- Click Configure for Signature Exclusions
- Click Add
- Select Spyware, Download\_PowerSearch and click Add
- Click OK to save your changes
- Click OK again to close the Settings screen
- Close Norton

### If Norton had quarantine/deleted our "download\_powersearch" file:

- Open Norton Internet Security
- Click Quarantine
- Select the "Download\_PowerSearch file detected by Norton Sonar. Click More Details at the bottom right
- Click Options at the bottom
- Click Restore This File
- IMPORTANT! First un-check "Exclude this risk from future scans" and then re-check it. This is to overcome an apparent bug in Sonar settings based on our testing. If you do not specifically un-check then re-check the option the file will not be excluded properly and will simply be detected again.
- Click Yes
- · Wait for the process to complete
- Close all Norton screens

### Instructions for configuring Norton 360

- 1. Start Norton 360.
- 2. Click Settings.
- 3. Click Virus and Spyware Protection.
- 4. Click File Exclusions tab.
- 5. Under Which disks, folders, or files to exclude from risk scanning, click New.
- 6. Select the **hiwire** folder (default is **c:\hiwire**) and click OK.
- 7. Under Which disks, folders, or files to exclude from Auto-Protect scanning, click New.
- 8. Select the same folder that you excluded in line 6 and click OK.
- 9. Click Close.

If Norton Sonar had quarantine/deleted our "download\_powersearch" file:

- Open Norton Internet Security
- Click Quarantine
- · Select the "Download\_PowerSearch file detected by Norton Sonar. Click More Details at the bottom right
- Click Options at the bottom
- Click Restore This File
- IMPORTANT! First un-check "Exclude this risk from future scans" and then re-check it. This is to overcome an apparent bug in Sonar settings based on our testing. If you do not specifically un-check then re-check the option the file will not be excluded properly and will simply be detected again.
- Click Yes
- Wait for the process to complete
- Close all Norton screens

# \*\* After excluded from Norton scans, locate and open

# c:\hiwire\PowerSearch3\renewapp.exe then key in "3PS" for code. Then click "Update Program Now".

# Kaspersky Internet Security (2010 or 2011) (File access denied)

on main page of Kaspersky, click on settings on top right corner

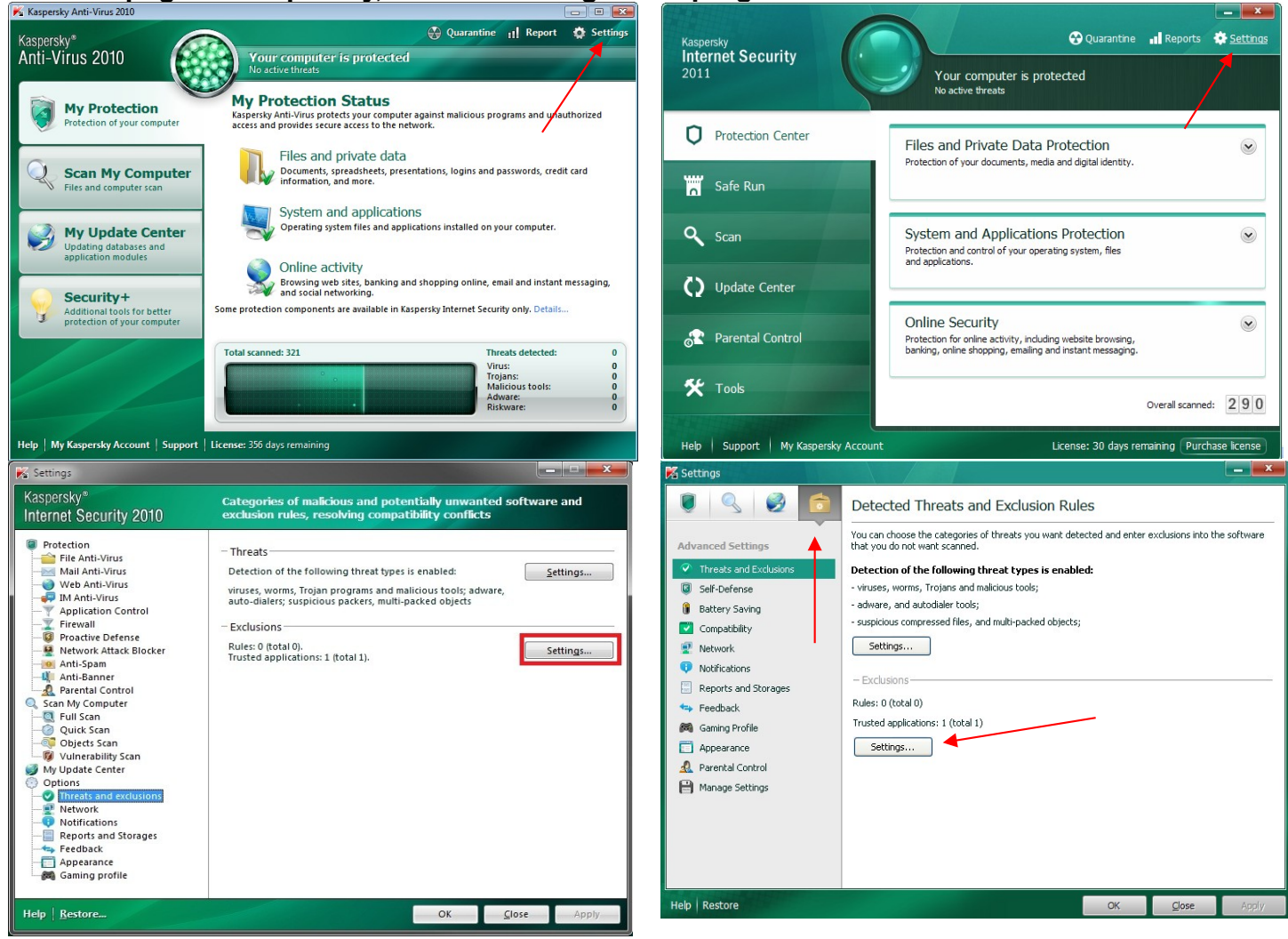

Open the tab Trusted applications and add these files: (except svchost.exe)

| 🔀 Trusted zone                                                  |                                             |
|-----------------------------------------------------------------|---------------------------------------------|
| Exclusion rules Trusted applications                            |                                             |
| Path       Browse       Path       ✓     SystemRoot%\system3    |                                             |
| Help OK <u>C</u> lose                                           |                                             |
| K Exclusions for application                                    | 📕 Trusted zone                              |
| download_powersearch.exe                                        | Exclusion rules Trusted applications        |
| Do not scan opened files                                        | 🕂 Add 🖉 Edit 💥 Delete                       |
| Do not monitor application activity                             | Application Path                            |
| Do not inherit restrictions of the parent process (application) | SystemRoot%\system3                         |
| Do not monitor child application activity                       | Market and C:\hiwire\PowerSearch3\d         |
|                                                                 | V PowerSearch3 eve C:(Inwire)PowerSearch3(p |
| Do not scan <u>all</u> network traffic                          |                                             |
| any remote ports                                                | Renewexe.exe C:\hiwire\PowerSearch3\R       |
| Help OK Cancel                                                  |                                             |
|                                                                 |                                             |
|                                                                 |                                             |

| 🌠 Settings             |                                                                                                    | - ×      |
|------------------------|----------------------------------------------------------------------------------------------------|----------|
| 1                      | Detected Threats and Exclusion Rules                                                                                   |          |
| Advanced Settings      | You can choose the categories of threats you want detected and enter exclusions into the that you do not want scanned. | software |
| Threats and Exclusions | Detection of the following threat types is enabled:                                                                    |          |
| I Self-Defense         | - viruses, worms, Trojans and malicious tools;                                                                         |          |
| 🔋 Battery Saving       | - adware, and autodialer tools;                                                                                        |          |
| Compatibility          | - suspicious compressed files, and multi-packed objects;                                                               |          |
| 😨 Network              | Settings                                                                                                    |          |
| Notifications          |                                                                                                    |          |
| Reports and Storages   | – Exclusions–                                                                                                    |          |
| 🖘 Feedback             | Rules: 0 (total 0)                                                                                                    |          |
| 🎮 Gaming Profile       | Trusted applications: 6 (total 6)                                                                                      |          |
| Appearance             | Settings                                                                                                    |          |
| 🧟 Parental Control     |                                                                                                    |          |
| 🗎 Manage Settings      |                                                                                                    |          |
|                        |                                                                                                    |          |
|                        |                                                                                                    |          |
|                        |                                                                                                    | 1        |
|                        |                                                                                                    |          |
|                        |                                                                                                    |          |
| Help Restore           | OK. Cancel                                                                                                    | Apply    |

# Kaspersky Anti-Virus (Run Command Fail)

# Open *Kaspersky Anti-Virus* and click **Settings**. Select the section **Protection** and click the button **Trusted zone**.

| K Settings                                                                                                    |                                                                                                    |
|----------------------------------------------------------------------------------------------------|----------------------------------------------------------------------------------------------------|
| Kaspersky<br>Anti-Virus 6.0                                                                                                    | Protection                                                                                                    |
| Protection<br>File Anti-Virus<br>Mail Anti-Virus<br>Veb Anti-Virus<br>Proactive Defense<br>Anti-Spy<br>Anti-Hacker<br>Anti-Spam<br>Access Control<br>Scan<br>Full Scan<br>Quick Scan<br>Update<br>Update<br>Update WKS MP4<br>Options<br>Reports and Storages<br>Network | General     Enable protection     Launch Kaspersky Anti-Virus at startup     Enable Advanced Disinfection technology     Exclusions     Trusted zone     Trusted zone     Threats     Detection of the following     threat types is enabled:     viruses, worms, trojan programs, spyware and other malware,     adware, auto-dialer, suspicious compressed files, multi-packed     objects     Application settings management     Load     Save     Reset |
| Help                                                                                                    | OK Close Apply                                                                                                    |

Open the tab **Trusted applications** and add these files: (except svchost.exe)

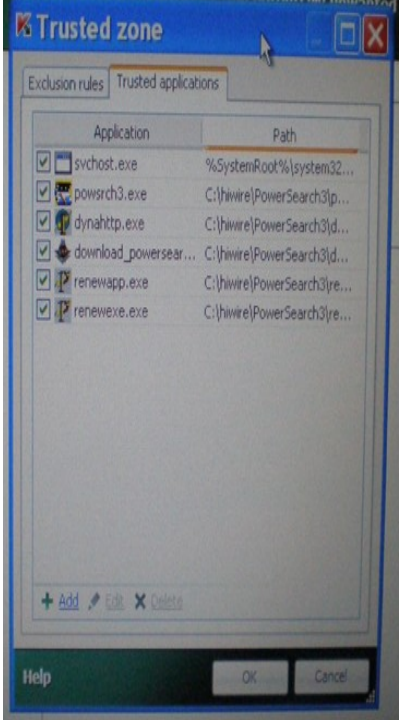

OR try this method:

Open the tab **Exclusion rules** and click **Add** to add a new exclusion:

• in the window **Exclusion mask** check the box **Object** and check the box **Threat type** (to exclude the threat regardless of file location).

| K Exclusion mas                                                                                                    | k 🔀                                                                                                    |
|----------------------------------------------------------------------------------------------------|----------------------------------------------------------------------------------------------------|
| Properties:                                                                                                    | Object     Threat type                                                                                    |
| Comment:                                                                                                    |                                                                                                    |
| Rule description (click<br>Object will not be so<br>Object: <u>select of</u><br>Threat type: <u>inpu</u><br>Component: <u>select</u> | anned if the following conditions are met:<br><u>piect</u><br><u>t threat name</u><br>ed: File Anti-Virus |
| <u>Help</u>                                                                                                    | OK Cancel                                                                                                 |

click the link input threat type (or object if the box Object is checked)

- then select C:\hiwire and add
- also select all threat types to exclude

# **NORMAN SECURITY**

# Procedure

1. Right click the N icon to open a list of actions

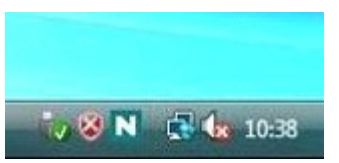

2. Choose Norman Security Suite:

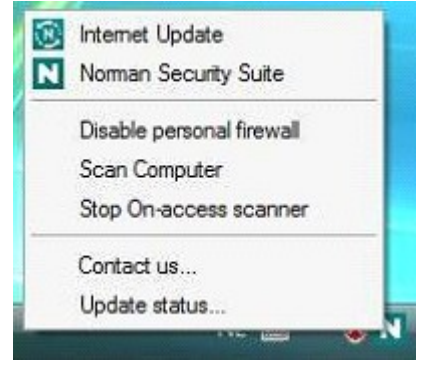

3. Click the **Personal firewall** button, you can find this button at the left hand side of the Security Suite window

4. Click on the big gray **Configure** button at the bottom of the window (with the: **View and modify firewall rules and settings** description)

|                            | Personal Firewall                                                                                                    |                   |
|----------------------------|----------------------------------------------------------------------------------------------------|-------------------|
| lome                       |                                                                                                    |                   |
| /irus & Spyware Protection | Personal Firewall                                                                                                    |                   |
| Personal Firewall          |                                                                                                    |                   |
| Reportal Control           | Select a Task                                                                                                    |                   |
| Tastell and Undata         | Personal Firewall is enabled                                                                                            | Disable           |
| Install and opdate         | Open and secure ports                                                                                                   | 6                 |
| Support Center             | Open ports                                                                                                    | 1                 |
|                            | Blocked incoming connections                                                                                            | 0                 |
|                            | Blocked outgoing connections                                                                                            | 0                 |
|                            | Blocked port scans                                                                                                    | 0                 |
|                            | Clear session rules Delete temporary firewall rules created sin Expert Tools Real-time Log Utility and Advanced Ports V | ice last restart. |
|                            | Configure                                                                                                    |                   |

5. Click the Rule editor button.

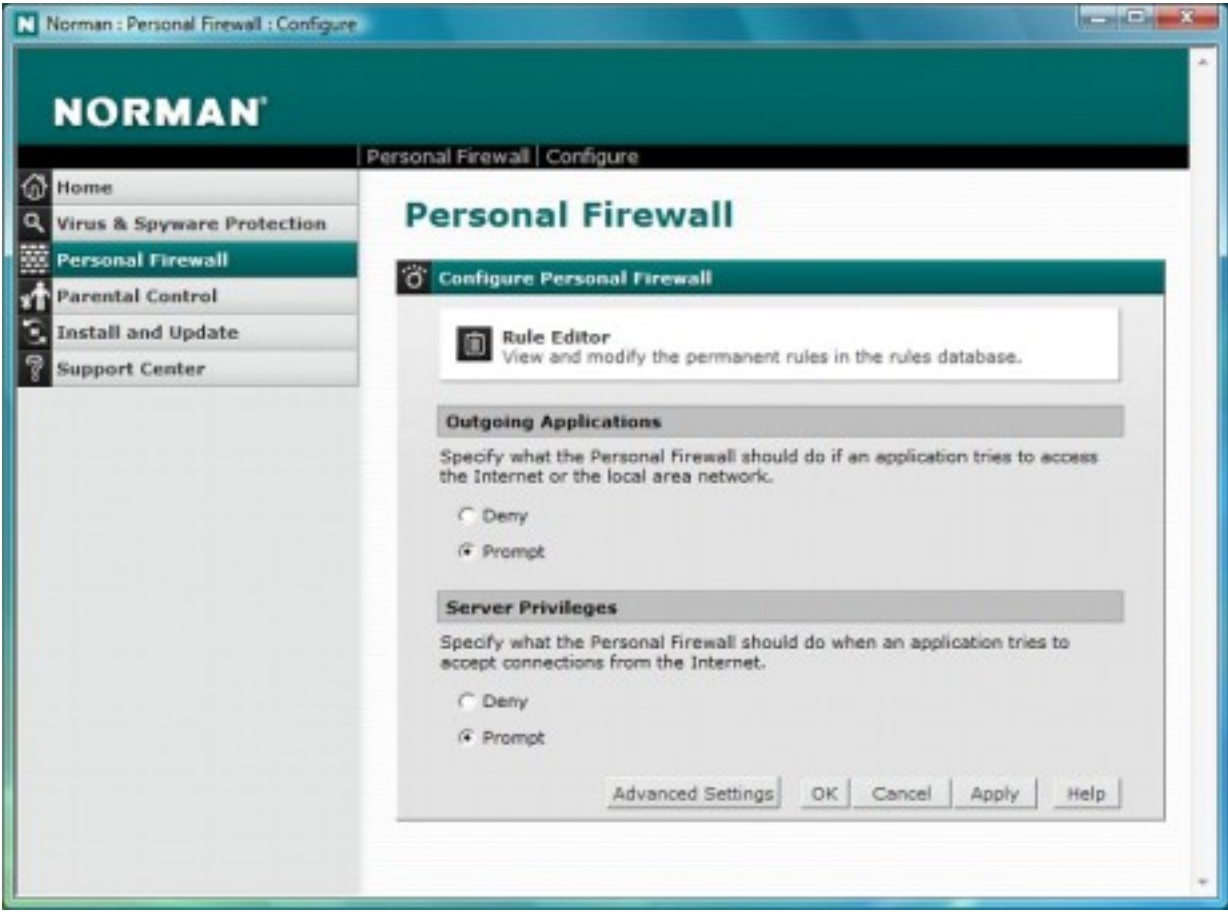

After clicking the button a wizard will appear

- 6. Select I want to modify or delete an existing rule radio button
- 7. Click Next button

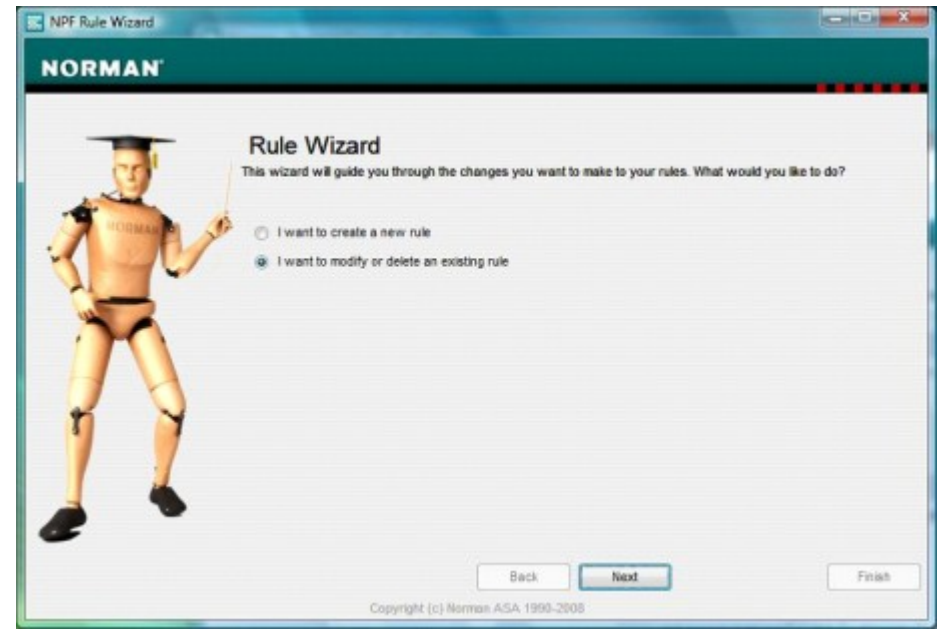

- 8. Select the application that seems to cause the problem
- 9. Click Next button

| NORMAN | -    | -                            |                                                                                                    | K                      |                           |
|--------|------|------------------------------|----------------------------------------------------------------------------------------------------|------------------------|---------------------------|
| A.     | Sele | Ct the m<br>Rule 1<br>Rule 2 | ule you want to modify or delete<br>Rule description<br>Autom, genaakt: Mindows Mail                 | Action<br>Deny<br>Deny | State<br>Active<br>Active |
|        |      | Rule 3<br>Rule 4             | Autom, gemaakt: Windows Media Player<br>Autom, gemaakt: Windows Media Player Network Sharing-service | Allow<br>Allow         | Active<br>Active          |
| æ *    | *    | c                            | Back Next                                                                                            | [                      | Finish                    |

10. Select the Change rule to allow radio button, after that click the Finish button.

The selected application is now free to access the Internet.

# AVAST INTERNET SECURITY

- Open Avast (Double Click on the Avast icon in the system tray )
- Select the Real-Time Shields tab
- In the right pane click on the "Expert Settings" button

| <u> </u>              | nvast! INTERNET SECURITY                                                                                                    | 7 HELP CENTER         | SETTINGS    |
|-----------------------|----------------------------------------------------------------------------------------------------|-----------------------|-------------|
|                       | FILE SYSTEM SHIELD<br>The File System Shield is the main component of the avast! real-time scanner. It monitors a<br>your computer.<br>PROTECTION STATUS: RUNNING | Il files and programs | s stored on |
| REAL-TIME<br>RIHIELDS | SETTINGS                                                                                                    |                       |             |
| ile System Shield     | Scan documents when opening                                                                                                    | refxpert              | t Settings  |
| Mail Shield           | Star files when writing                                                                                                    | (L) more              |             |
| Web Shield            |                                                                                                    |                       |             |
| 2P Shield             | SHIELD TRAFFIC                                                                                                    |                       | 0           |
| M Shield              | 10                                                                                                    |                       |             |
| Vetwork Shield        | 5                                                                                                    |                       |             |
| cript Shield          | 0                                                                                                    |                       |             |
| ehavior Shield        | 1 Scanned files A Infected files                                                                                                    |                       |             |
| vocess Virtualization |                                                                                                    |                       |             |
|                       | Files scanned / infected: 1008 / 0 OShow traffk Last file scanned: C\ProgramData\Microsoft\Windows\Start Menu\Programs\AccessLee\Paint.in Last file infected:     | k Brow                | report file |

# In the dialog that opens up select the "Exclusions" tab.

| iavast! File                                                                         | SYSTEM                                | SHIEL                 | .D SE                          | ETTINGS                                                                                                    |
|--------------------------------------------------------------------------------------|---------------------------------------|-----------------------|--------------------------------|----------------------------------------------------------------------------------------------------|
| ican when executing<br>ican when opening<br>ican when writing<br>ican when attaching | EXC<br>Here yo<br>or click<br>You car | US<br>on "e<br>n also | ION<br>mod<br>enter p<br>speci | NS<br>dify the list of locations that will not be scanned. Click on any line to modify it,<br>path" to add a new location.<br>cify when the exclusion applies (R = Read, W = Write, X = Execute) |
| Exclusions                                                                           |                                       |                       | 1                              |                                                                                                    |
| Advanced                                                                             | R                                     | W                     | X                              | path                                                                                                    |
| ctions                                                                               | V                                     | V                     |                                | ?:\PageFile.sys                                                                                                    |
| ackers                                                                               | S.                                    | V                     | 0                              | *\System.da?                                                                                                    |
| ensitivity                                                                           | S.                                    | V                     |                                | *\User.da?                                                                                                    |
| Report file                                                                          | S.                                    | 1                     |                                | *.fon                                                                                                    |
|                                                                                      | 1                                     | V                     |                                | *.txt                                                                                                    |
|                                                                                      | 9                                     | 1                     |                                | *.log                                                                                                    |
|                                                                                      | S.                                    | V                     |                                | *.ini                                                                                                    |
|                                                                                      |                                       | 1                     |                                | *\firefox\profiles\*sessionstore*.js                                                                                                    |
|                                                                                      | I.                                    | V                     | V                              | delete browse                                                                                                    |
|                                                                                      | ď                                     | 2                     | ď                              | delete browse                                                                                                    |
|                                                                                      | _A                                    | dd                    |                                | OK                                                                                                    |

In the right pane, (on an empty line) click on the Browse button and select the folder of your choice.

| Select the areas                                                                                                    |                          |
|----------------------------------------------------------------------------------------------------|--------------------------|
| Recycle Bin  Figure Diverse  Figure Diverse Figure Diverse  F | •                        |
|                                                                                                    |                          |
|                                                                                                    | -                        |
| <u>S</u> elected paths:<br>"C:∖hiwire                                                                                                    |                          |
|                                                                                                    | <u>QK</u> <u>C</u> ancel |

There are several other options that can be activated: that is, in what circumstances the exclusions shall be applied (Read, Write, Execute...etc)

Finally click on the "Add" button. (Note that a new line shall then be available for you to add another exclusion)

| Scan when attaching | or click<br>You car | on "e<br>n also | n mod<br>enter j<br>spec | ify the list of locations that will not be scanned. Clici<br>path" to add a new location.<br>ify when the exclusion applies (R = Read, W = Write, )                                                                                                    | k on any line t<br>X = Execute) | o modify i |
|---------------------|---------------------|-----------------|--------------------------|----------------------------------------------------------------------------------------------------|---------------------------------|------------|
| Exclusions          | 6                   | lue :           | l.                       | in the second second se | 1                               |            |
| Advanced            | R                   | W               | X                        | path                                                                                                    | and the second                  |            |
| Actions             | e e                 | S.              | 0                        | ?:\PageFile.sys                                                                                                    |                                 |            |
| Packers             |                     | S.              | 0                        | "\System.da?                                                                                                    |                                 |            |
| Sensitivity         | S.                  | S.              | 0                        | "\User.da?                                                                                                    |                                 |            |
| Report file         | V                   | S.              | 0                        | *.fon                                                                                                    |                                 |            |
|                     | S.                  | S.              | 0                        | *.bit                                                                                                    |                                 |            |
|                     | ₹                   | V               | 0                        | *.log                                                                                                    |                                 |            |
|                     | ₹.                  | V               | 0                        | *.ini                                                                                                    |                                 |            |
|                     |                     | V               | 0                        | "\firefox\profiles\"sessionstore".js                                                                                                    |                                 |            |
|                     | S.                  | V               | I                        | C/\hiwire                                                                                                    | delete                          | browse     |
|                     | 3                   | 8               | S.                       |                                                                                                    |                                 |            |

# **AVG Internet Security**

- 1. Open your AVG program.
- 2. From the **Options** menu, select **Advanced settings**.
- 3. In the left pane, select **Exceptions**.
- 4. In the right pane, click **Add exception**.
- 5. In the drop-down menu, select exception type File or Folder.
- 6. Browse to the file or folder that you want to exclude.
- 7. Select whether you want to apply the exception also for other AVG components.
- 8. Click **OK** to save details of the exception.
- 9. Click **OK** again to save the settings.

# **McAfee Internet Security**

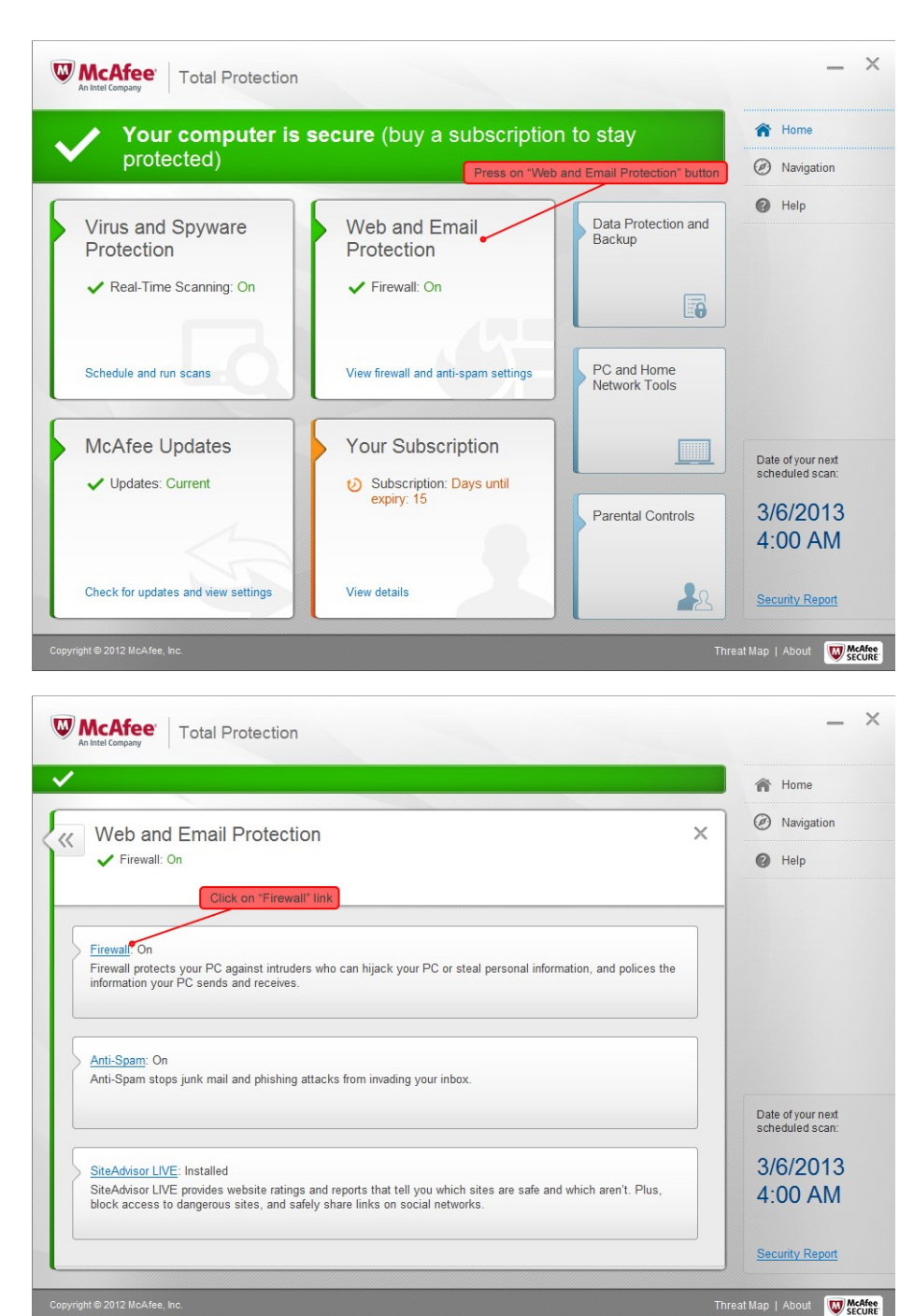

| irewall: On                                                                                                    |                                                                                                    | Ø Navigation                                                                                                    |
|----------------------------------------------------------------------------------------------------|----------------------------------------------------------------------------------------------------|----------------------------------------------------------------------------------------------------|
| irewall protects your PC against intruders who can hijack your PC or steal personal information, and polices the<br>formation your PC sends and receives. |                                                                                                    | Help                                                                                                    |
| earn more Turn Off Restore Defaults                                                                                                    |                                                                                                    |                                                                                                    |
| affic Controller                                                                                                    |                                                                                                    |                                                                                                    |
| mart Advice and Advanced Settings                                                                                                    |                                                                                                    |                                                                                                    |
| rewall History Click on up-down arrows next to<br>"Internet Connections for Programs"                                                                     |                                                                                                    | Date of your next scheduled scan:                                                                                                    |
| ternet Connections for Programs                                                                                                    |                                                                                                    | 3/6/2013                                                                                                    |
| v Network Connections                                                                                                    |                                                                                                    | 4:00 AM                                                                                                    |
|                                                                                                    | Firewall: On Capacity our PC against intruders who can hijack your PC or steal personal information, and polices the formation your PC sends and receives.  arm more Turn Off Restore Defaults affic Controller affic Controller affic Controller affic Controller Click on up-down arrows next to Internet Connections for Programs whotwork Connections | Firewall: On  irewall protects your PC against intruders who can hijack your PC or steal personal information, and polices the  formation your PC sends and receives.  affic Controller  affic Controller  mart Advice and Advanced Settings  rewall History  Click on up-down arrows next to internet Connections for Programs  w Network Connections |

| W      | McAfee Total Protection                                                                        |                           |                                 |        | - ×                               |
|--------|------------------------------------------------------------------------------------------------|---------------------------|---------------------------------|--------|-----------------------------------|
| ~      |                                                                                                |                           |                                 |        | 🏫 Home                            |
| 5.     | Firewall: On                                                                                   |                           |                                 | ×      | Ø Navigation                      |
| )      | Firewall protects your PC against intruders who can<br>information your PC sends and receives. | hijack your PC or steal p | ersonal information, and police | es the | 🕜 Help                            |
|        | Learn more                                                                                     | -                         | Turn Off Restore De             | faults |                                   |
| 2      | Internet Connections for Programs                                                              |                           |                                 | \$     |                                   |
|        | > 🚨 Windows Remote Assistance                                                                  | Full                      | On                              |        |                                   |
|        | > 🔯 McAfee 32-bit Helper                                                                       | Full                      | Off                             |        | Date of your next scheduled scan: |
|        | > 🔗 Internet Download Manager (IDM)                                                            | Block                     | Click on "Add" button<br>On     | Ţ      | 3/6/2013<br>4:00 AM               |
|        | Learn more                                                                                     |                           | Edit Add D                      | elete  | Security Report                   |
| Copyri | ht©2012 McAfee, Inc.                                                                           |                           |                                 | Three  | at Map   About 😡 McAfee<br>SECURE |

Add these files and set 'ACCESS' to '<u>FULL</u>' and Net Guard to '<u>OFF</u>':

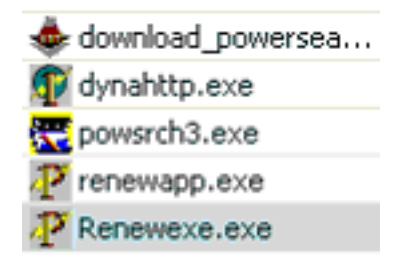

After this, go back to main page, then click on "Web and Email Protection", select "Firewall", select "Smart Advice and Advance Settings". Change "Decide automatically" to "Ask me to decide".

|                                                                                                 | et Security                                                                                                    | _ ≻<br>∰ Home<br>⊕ Navigation<br>⊛ About<br>? Help |
|-------------------------------------------------------------------------------------------------|----------------------------------------------------------------------------------------------------|----------------------------------------------------|
| Vour computer is                                                                                | s secure (no action required)                                                                                       |                                                    |
| Firewall: On<br>Firewall protects your PC against<br>information, and polices the infor         | t intruders who can hijack your PC or stea<br>mation your PC sends and receives. Lea                                | x<br>I personal<br>rn more                         |
| Traffic Controller                                                                              | Tuni on Resto                                                                                                    |                                                    |
| Smart Advice and Advanced Se                                                                    | ettings                                                                                                    | ^                                                  |
| Use Smart Advice from McAfee to<br>can connect to the Internet. Learn                           | o make it easy to decide which programs o<br><u>n more</u>                                                          | on your PC                                         |
| <ul> <li>Enable Smart Advice</li> <li>Decide automatically</li> <li>Ask me to decide</li> </ul> | <ul> <li>Block Internet access at startup</li> <li>Allow ICMP ping requests</li> <li>Enable UDP tracking</li> </ul> |                                                    |
| /                                                                                               |                                                                                                    | Apply                                              |
| Firewall History                                                                                |                                                                                                    | ~                                                  |
| Internet Connections for Progr                                                                  | ams                                                                                                    | × .                                                |
|                                                                                                 |                                                                                                    |                                                    |

Then transfer whatever files that are missing. (eg. rawlist.dbf).via Teamviewer.

# ADDITIONAL STEPS NEEDED TO RESOLVE ERROR:

1. Click on "Virus and Spyware Protection".

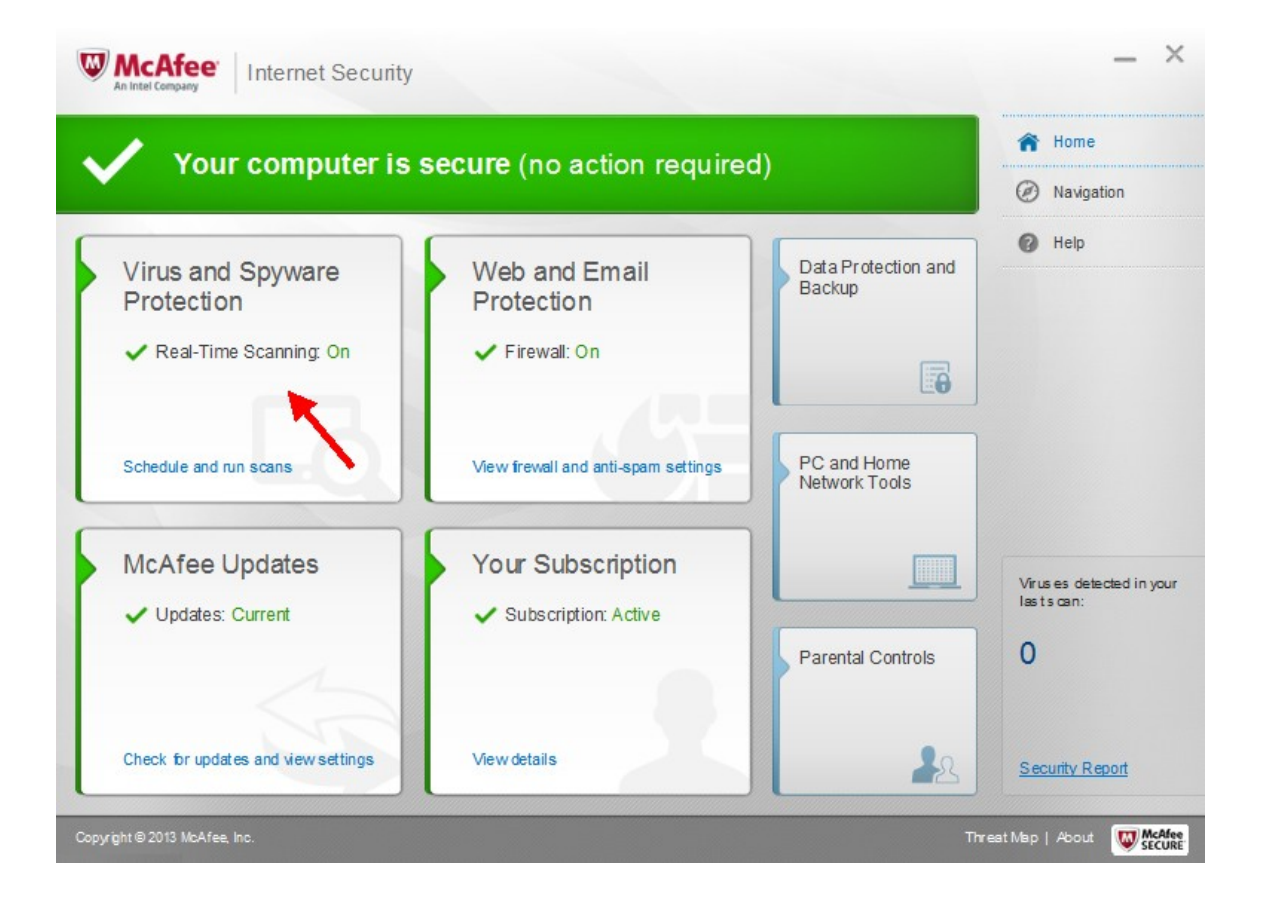

# 2. Click on "Scheduled Scans".

|                                                                                                    | A Home                                                                                     |
|----------------------------------------------------------------------------------------------------|--------------------------------------------------------------------------------------------|
| Virus and Spyware Protection                                                                                                    | × Ø Navigation                                                                             |
| ✓ Real-Time Scanning: On                                                                                                    | Last scan: 09/02/14 02:34 Alv<br>Next scan: 14/02/14 04:00 Alv                             |
| Scan Your PC<br>Run a quick, full, or custom scan to eliminate viruses, spywar                                                                                                    | re, and other threats on your PC.                                                          |
|                                                                                                    |                                                                                            |
| Real-Time Scanning: On<br>Real-Time Scanning protects your PC continuously against vi<br>checking files any time you or your PC uses them.                                                                                                    | iruses, spyware, and other threats by instantly<br>Virus es detected in<br>lasts can:      |
| Real-Time Scanning: On         Real-Time Scanning protects your PC continuously against vi         checking files any time you or your PC uses them.         Scheduled Scans: On         Let M cAfee regularly check your PC for viruses, spyware, and | iruses, spyware, and other threats by instantly<br>Virus es detected in<br>lasts can:<br>0 |

3. Click on "Excluded Files and Folders".

|                                                                                                    | A Home                               |
|----------------------------------------------------------------------------------------------------|--------------------------------------|
| Scheduled Scan: On X                                                                                                    | Ø Navigation                         |
| Scheduled Scan lets you automatically check your PC for viruses, spyware, and other threats at a time and<br>frequency you choose. | 🕜 Help                               |
| Next scheduled scan: Friday, 14 February, 2014 4:00 AM                                                                             |                                      |
| Leam more Turn Off                                                                                                    |                                      |
| > Schedule Your Scan                                                                                                    |                                      |
| Excluded Files and Folders                                                                                                    |                                      |
|                                                                                                    | Virus es detected in y<br>lasts can: |
|                                                                                                    | 0                                    |
|                                                                                                    | Security Report                      |

4. Click on "Add folder" and browse to C:\hiwire and add folder to the list.

\*\* Also need to click "Add file", browse to C:\hiwire\PowerSearch3\data\ and add

rawlist.cdx, rawlist.dbf and rawlist.fpt.

|                                                                                                    | A Home                                  |
|----------------------------------------------------------------------------------------------------|-----------------------------------------|
| Scheduled Scan: On ×                                                                                                    | Ø Navigation                            |
| Scheduled Scan lets you automatically check your PC for viruses, spyware, and other threats at a time and<br>fequency you choose. | 🕜 Help                                  |
| Next scheduled scan: Friday, 14 February, 2014 4:00 AM                                                                            |                                         |
| Turn Off                                                                                                    |                                         |
| Leam more                                                                                                    |                                         |
| Evaluated Files and Falders                                                                                                    |                                         |
|                                                                                                    |                                         |
| Exclude an item if you don't want McAfee to scan it for threats. Remember though, an excluded item might contain                  |                                         |
|                                                                                                    |                                         |
| Evoluted Files and Folders                                                                                                    | 1999 Nov Concercio                      |
| Excluded Files and Folders                                                                                                    | Virus es detected in                    |
| Excluded Files and Folders                                                                                                    | Virus es detected in<br>last scan:      |
| Excluded Files and Folders                                                                                                    | Viruses detected in<br>lastscan:<br>O   |
| Excluded Files and Folders                                                                                                    | Virus es detected in<br>lasts can:<br>O |
| Excluded Files and Folders       > hiwire       Learn more       Add file       Add folder                                        | Virus es detected in<br>lasts can:<br>O |

After this is done, <u>MUST</u> restart computer.

If you are still facing problems after the above steps (i.e. "File access denied" error), do this:

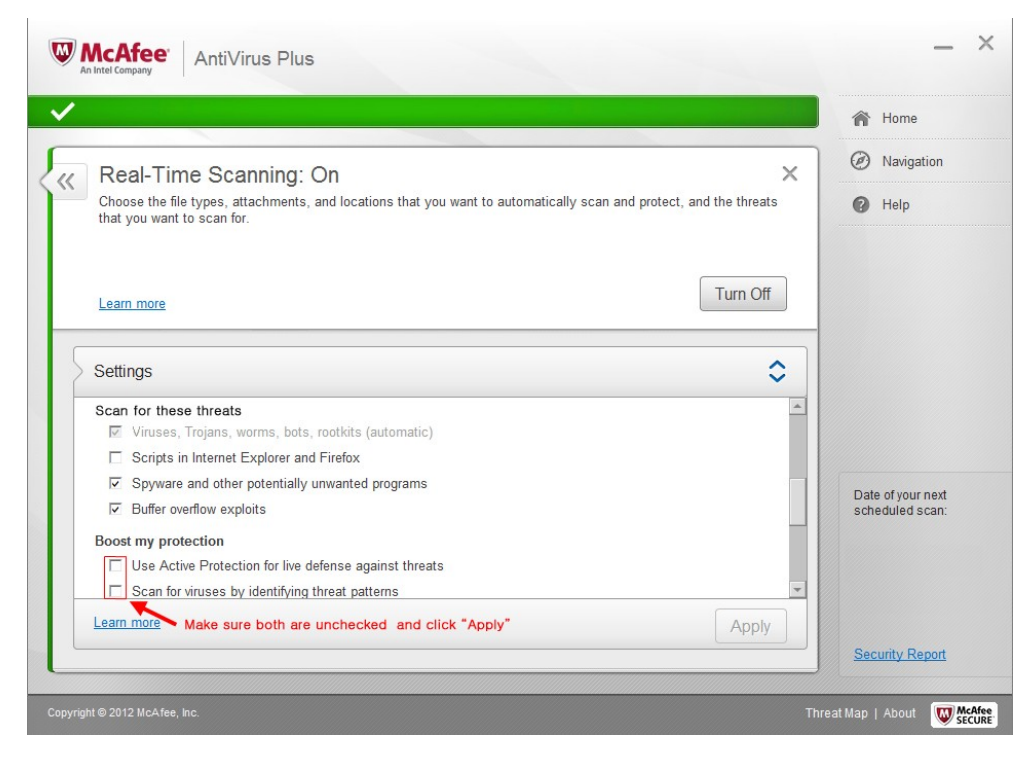

- Click on "Virus and Spyware Protection".
- Click on "Real Time Scanning".
- Make sure both boxes under "Boost my protection" are unchecked and click "Apply".
- Restart your computer.